# Management Dashboard: Adding a New userID & Setup

#### **Step 1: Request New User ID**

Request a new userID by going to Support Tab> Manage offices within the CrossLink web-portal.

| Manage Office                                                                                                    | 25                                                 |   |
|----------------------------------------------------------------------------------------------------|----------------------------------------------------|---|
| Search: Show All                                                                                                    | ⊶ Search                                           |   |
| View Offices for Mu                                                                                                    | Master User                                        | • |
| Add New User                                                                                                    |                                                    |   |
| and the second second se |                                                    |   |
| Naming: Liconses y                                                                                                    | will be locked for Offices that have filed returns |   |
| Warning: Licenses v                                                                                                    | will be locked for Offices that have filed returns |   |
| Warning: Licenses v<br>Color Key:                                                                                                    | will be locked for Offices that have filed returns |   |
| Warning: Licenses v<br>Color Key:<br>Office disabled                                                                                                    | will be locked for Offices that have filed returns |   |

### Step 2: Complete Bank Enrollment

#### Manage Bank Enrollment

|   | Search: S                        | how All                    | Search                                                           |                |                |           |      |             |      |      |        |
|---|----------------------------------|----------------------------|------------------------------------------------------------------|----------------|----------------|-----------|------|-------------|------|------|--------|
| 1 | View Office                      | es for Mu                  | Iti-Tier Master User                                             |                | •              |           |      |             |      |      |        |
|   | Color Key:<br>Has not<br>Has bee | been sul<br>n submit<br>Ad | omitted since last update<br>ted since last update<br>d New User |                | ERO/EFIN Forms |           | Jump | to Prior Ye | ar   |      |        |
|   | # EFIN                           | User ID                    | Company                                                          | Office Address | City           | Sent Date | Bank | Status      | Edit | Сору | Delete |
|   | 1 313371                         | 21906                      | TEST COMPANY NAME                                                | 123 FAKE ST    | SEATTLE        |           |      | Unsubmitted | 1    | D    |        |

#### **Step 3: Mange Global Settings**

Any configuration option that affects all the offices of the operation is labeled as a Global Setting. These options are not necessarily office specific. As an example, a single billing schedule may be configured and shared between multiple offices, or individual billing schedules may be configured for each office.

Global Settings include:

- > Group Configuration; Organize similar offices into "Groups" for reporting purposes.
- Manage Billing; Create one or multiple billing schedules to share among offices.
- Manage Business Billing; Create one or multiple corporate billing schedules to share among offices.
- Manage Access Levels; Enables software permissions to be configured remotely for each installation of CrossLink 1040

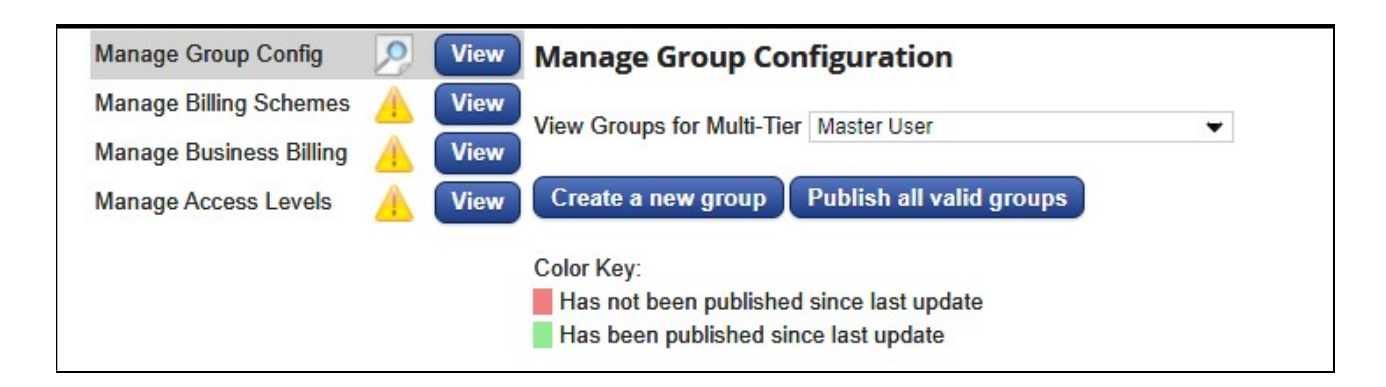

## Step 4: Manage ERO/Office setup

Office specific software configuration, such as contact and address information, Feeder or Transmit office type controls, and office-related program defaults are all completed in Manage ERO/Office Setup.

From the Office Management menu, select **Manage EROs/Office Setup**. The Manage Offices page displays. Each office is denoted by its UserID in the Manage Offices table. **The highlighted items are the required fields that should be completed for each UserID. The rest of the items, can be setup within the software.** 

|   | Ma                    | nage                          | EROs/Off                     | ïce Setup                                |                |              |      |      |        |      |     |     |        |                |               |                |           |                |                |                 |   |
|---|-----------------------|-------------------------------|------------------------------|------------------------------------------|----------------|--------------|------|------|--------|------|-----|-----|--------|----------------|---------------|----------------|-----------|----------------|----------------|-----------------|---|
|   | Search: Show 😽 Search |                               |                              |                                          |                |              |      |      |        |      |     |     |        |                |               |                |           |                |                |                 |   |
| 1 | View                  | Offices                       | for Multi-Tie                | Master User                              | •              |              |      |      |        |      |     |     |        |                |               |                |           |                |                |                 |   |
|   | Colo<br>Ha<br>Ha      | r Key:<br>as not b<br>as been | een publishe<br>published si | ed since last update<br>ince last update |                |              |      |      |        |      |     |     |        |                |               |                |           |                |                |                 |   |
|   | # (                   | Jser ID                       | Password                     | Name                                     | Office<br>Type | Picked<br>Up | Edit | Сору | Delete | Hide | All | ERO | Office | Rstr<br>Fields | Rstr<br>Forms | User<br>Logins | ERO<br>DB | Preparer<br>DB | Referral<br>DB | Status<br>Codes |   |
|   | 39                    | 28691                         | B9F157C9                     |                                          |                | No           | +    |      |        |      |     |     |        |                |               |                |           |                |                |                 | • |

| ITEM                              | Web-Portal | Software |
|-----------------------------------|------------|----------|
| CrossLink 1040 Configuration      |            |          |
| UserID Information                |            |          |
| Billing/Fee Information           |            |          |
| Message Delivery                  |            |          |
| Desktop Settings> Site Identifier |            |          |
| Registration Settings             |            |          |
| Printer Settings                  |            |          |
| Electronic Filing                 |            |          |
| Overrides                         |            |          |

| Defaults/General                                                                             |  |
|----------------------------------------------------------------------------------------------|--|
| Auth/Audits                                                                                  |  |
| Text Message                                                                                 |  |
| Restricted Forms                                                                             |  |
| Restricted Fields                                                                            |  |
| User Logins                                                                                  |  |
| Manage Databases: Office Management provides a way to remotely edit the EF                   |  |
| Originators database, the Paid Preparers database, the Referral database and the User Status |  |
| Codes database.                                                                              |  |
|                                                                                              |  |
| ERO Database                                                                                 |  |
| Preparer Database                                                                            |  |
| Referral Database                                                                            |  |
| User Status Codes                                                                            |  |
|                                                                                              |  |

### Step 5: Publish Data

Office Management configuration must be published in order for an office to download setup information into CrossLink 1040. Publishing tells the Central Site to make the configuration settings available the next time the office transmits

Note: Look for a Blue up arrow or a "Publish all" button.

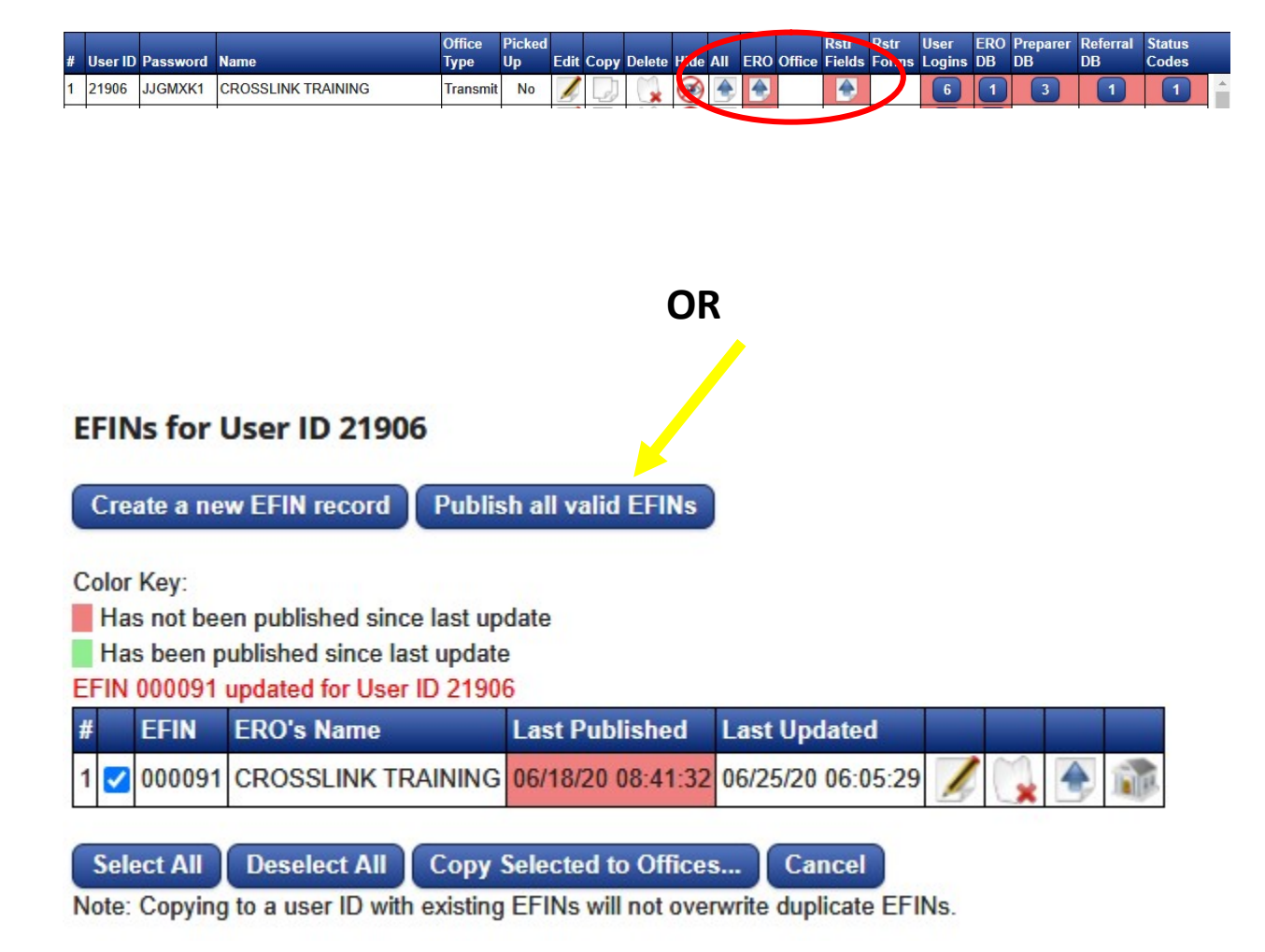

# Step 6: Convert & Install Software

- 1) Download Prior year software
- 2) Run conversion tool for prior year, if applicable. (Pro-series, Drake, TaxWise, Tax Slayer)
- 3) Install Current Year Software (December)
- 4) Install drivers for signature pads/ scanner, if applicable